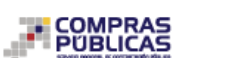

## Sistema Oficial de Contratación Pública

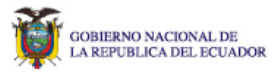

Jueves 9 de Febrero de 2023 | 18:24

[Ingresar al Sistema]

| »Búsqueda de Infima Cuantía                                                                                            |                              |                   |                                                                                                    |                                                                                                    |
|----------------------------------------------------------------------------------------------------|------------------------------|-------------------|----------------------------------------------------------------------------------------------------|----------------------------------------------------------------------------------------------------|
| Entidad<br>Contratante: UN                                                                                             | IVERSIDAD ESTATAL DE MILAGRO | Bu                | Scar E.                                                                                                    | Presione el botón "Buscar E", para encontrar el nombre de la Entidad<br>Contratante, de la cual desea buscar Procesos. |
| Número de Factura:                                                                                                    |                              |                   | Ingrese                                                                                                    | el número de factura que fue registrada.                                                                               |
| CPC:                                                                                                    |                              |                   | Ingrese el código del producto, bien o servicio que tiene relación a las facturas ingresadas.                                                                 |                                                                                                    |
| Objeto de Compra:                                                                                                    |                              |                   | Ingrese el objeto de la adquisición que desea consultar.                                                                                                    |                                                                                                    |
| Tipo de Compra                                                                                                    | TODOS                        |                   | Seleccione el tipo de adquisición que usted registró de acuerdo a la casuística que<br>determina la ínfima cuantía.                                           |                                                                                                    |
| Facturas Registradas<br>en el mes de:                                                                                  | TODOS 🗸                      |                   | Al seleccionar esta opción el sistema listara las facturas registradas en un determinado mes.                                                                 |                                                                                                    |
| Facturas Registradas<br>en el año:                                                                                     |                              |                   | Al seleccionar esta opción el sistema listara las facturas registradas en un determinado año.                                                                 |                                                                                                    |
| Fechas de Emisión de<br>Facturas:                                                                                      | Desde: 2023-01-01            | Hasta: 2023-01-31 | Para listar las facturas de acuerdo a la fecha de emisión de las mismas, ingrese el<br>rango de fechas antes de proceder a consultar.(Periodo válido 6 meses) |                                                                                                    |
|                                                                                                    |                              | Buscar            | El busca<br>facturas                                                                                                    | ador listará el detalle de todos los items ingresados en las difrerentes<br>registradas por cada Entidad Contratante.  |
| No existe información para la consulta ingresada<br>Copyright © 2008 - 2023 Servicio Nacional de Contratación Pública. |                              |                   |                                                                                                    |                                                                                                    |